Wie richte ich die IP-Adresse eines iPhone Servers für die LIVE Face App ein? (Für Nutzer von CTAv3.3 Pro & Pipeline)

| Server Settings                                                               |             |  |  |
|-------------------------------------------------------------------------------|-------------|--|--|
| Please enter your iPhone server IP address found<br>inside the LIVE Face App. |             |  |  |
| Server Address :                                                              |             |  |  |
| IP:                                                                           | 192.168.0.1 |  |  |
| OK Cancel                                                                     |             |  |  |

| 🔛 CrazyTalk Animator 3 Facial Mocap                                                                    |              |  |  |
|----------------------------------------------------------------------------------------------------|--------------|--|--|
| Failed to connect to LIVE Face server.<br>Please check IP address and connect to the same WiFi domain. |              |  |  |
|                                                                                                    | Retry Cancel |  |  |

1) Laden Sie einfach die kostenlose **LIVE Face App** aus dem Mac App Store herunter und installieren Sie diese auf Ihrem **iPhone X**. (Weiter mit Schritt 2, siehe zweiter Screenshot.)

2) Stellen Sie eine Intranetverbindung zwischen dem iPhone X und dem Computer her und vergewissern Sie sich, dass sich diese in derselben Domäne befinden. Sie können sich mit demselben Wi-Fi-Netzwerk verbinden oder den Hotspot des iPhone X verwenden, um sich ein Wi-Fi-Internet zu teilen.

Weitere Informationen:

## https://manual.reallusion.com/CrazyTalk\_Animator\_3/ENU/Pipeline/Default.htm#F

3) Um eine gleichmäßige Bildrate ohne Verzögerung zu gewährleisten, empfiehlt sich die Verwendung einer **USB-Verbindung**: -

https://manual.reallusion.com/CrazyTalk\_Animator\_3/ENU/Pipeline/Default.htm#F

Reallusion FAQ https://kb.reallusion.com/